# KELA-kyytiohjeistus MegTax-mittarille

#### KELA-tilaus, yksi matkustaja:

- Hyväksy ajotarjous
- Poista mittarille siirtynyt vaillinainen tieto erillisen ohjeen mukaan (löytyy ohjeen alimmaisena) Tämä on väliaikainen ratkaisu, korjaus tulossa.
- Aja nouto-osoitteeseen
- Avaa taksavalinta TAXA ja käynnistä oikea Kela-taksa. Jos asiakas noudetaan sisätiloista, käynnistä TAKSA-valikosta KELA ODOTUS-taksa ja vasta autoon palattuanne oikea käytettävä taksa.
- Mittari on VARATTU-tilassa
- Tunnista asiakas KELA –kortista. Asiakkaan tiedot näet tilauksen tiedoissa välityslaitteessa.
- Siirry kohtaan KELA ja paina <OK>

• Siirry kohtaan SYÖTÄ KELA-TUNNUS KÄSIN ja paina <OK>

- Näppäile asiakkaan 6-numeroinen Kela– tilaustunnus (Kela-ID) ja paina numeronäppäimistöltä <Enter>
- Kela-ID:n löydät tilauksen tiedoista välityslaitteesta.
- Tunnukselle on luotu KELA-ajo. Asiakkaan Kela-ID:n voi syöttää myös etukäteen ennen kohteeseen ajoa.

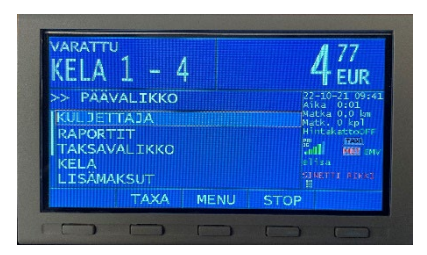

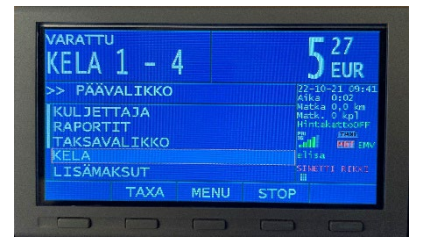

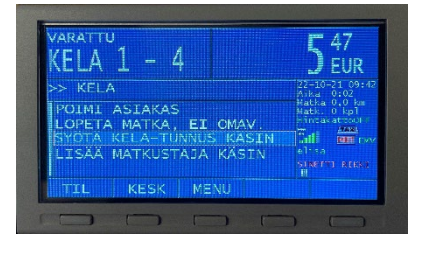

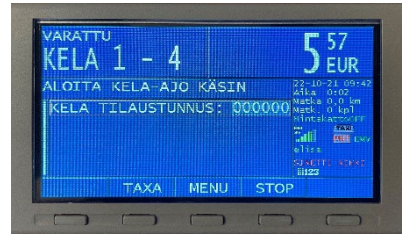

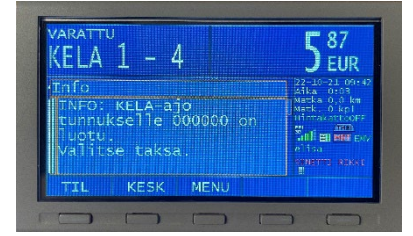

• Valitse POIMI ASIAKAS ja paina <OK>

• Valitse matkustaja ja paina **<OK>** 

- Aja kohteeseen
- Paina perillä **STOP** siirtyäksesi maksutilaan.
- Lisää Päävalikossa mahdolliset avustukset tms. valitsemalla
   LISÄMAKSUT ja paina <OK>. Jos olet jo ehtinyt painaa STOP painiketta, pitää palata Päävalikkoon painamalla <MENU>.
   Maksut voi lisätä myös ajon aikana taksan ollessa käynnissä.
- Valitse VALMIIT KUITTILISÄT ja paina <OK>.

 Kohdista maksu oikealle asiakkaalle asiakkaan nimen tai Kela-ID:n perusteella.

• Valitse lisämaksu painamalla **<OK>**, jonka jälkeen rivin vasempaan reunaan syttyy tähti.

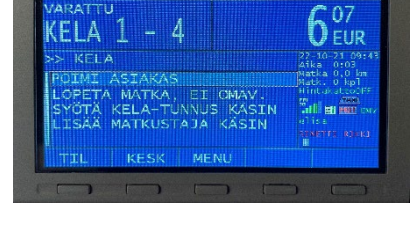

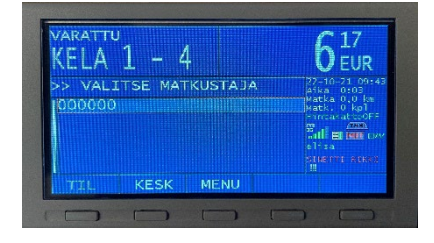

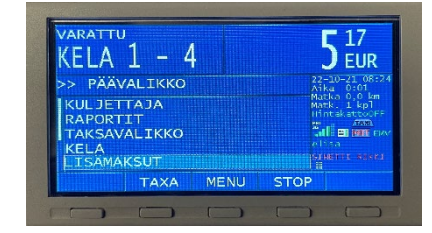

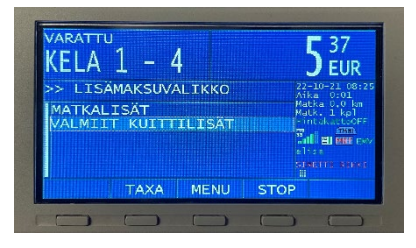

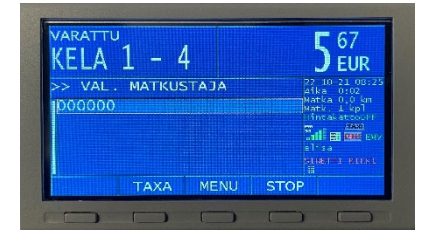

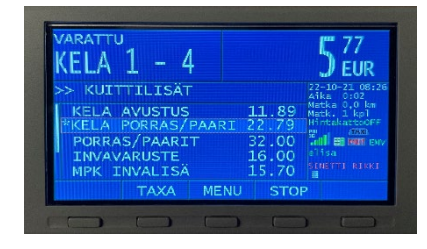

- Jos kyyti kesken, paina <MENU> palataksesi Päävalikkoon. Jos ajo päättynyt, voit painaa jolloin palaat suoraan MAKSAMINEN-valikkoon.
- Valitse omavastuun maksu OMAV
- Valitse asiakas nimen tai Kela-ID:n perusteella ja paina **<OK>**.
- Valitse omavastuun maksutapa. Mikäli vuotuinen omavastuuosuus on täyttynyt, valitse 0.00
- Tieto omavastuun täyttymisestä mainitaan tilauksen tiedoissa
- Tulosta omavastuuosuudesta asiakkaan kuitti, paina KIRJ
- Omavastuukuitti on annettava, vaikka vuotuinen omavastuuosuus on täynnä, eikä asiakkaalle jää mitään maksettavaa.
- Jatka laskutettavaan osuuteen, paina <OK>

 Tulosta kuitti KELA-tilauksen laskutusosuudesta, paina VAP Kyyti päättyy.

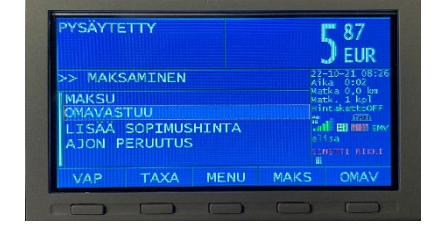

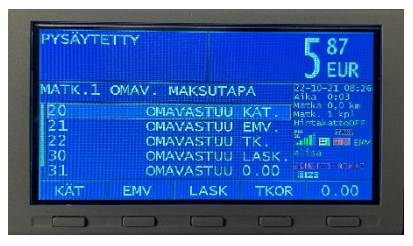

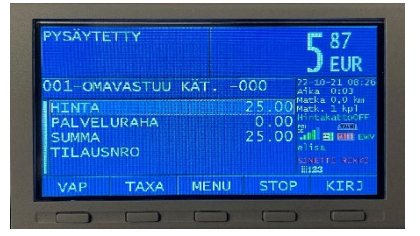

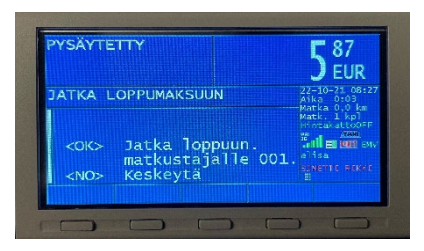

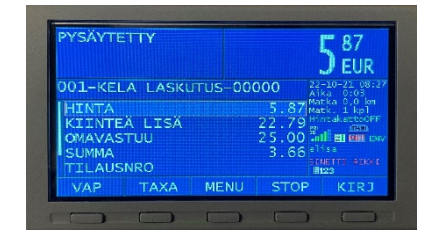

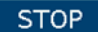

#### Yhdistelykyyti, kaksi tai useampi asiakas:

- HUOM! Ohjeen tässä vaiheessa kyydissä on jo yksi asiakas
- Aja seuraavaan nouto-osoitteeseen.
- Tunnista asiakas KELA –kortista. Asiakkaan tiedot näet tilauksen tiedoissa välityslaitteessa.
- Siirry kohtaan KELA ja paina <OK>
- Siirry LISÄÄ MATKUSTAJA KÄSIN ja paina <OK>
- Näppäile asiakkaan 6-numeroinen Kela– tilaustunnus (Kela-ID) ja paina numeronäppäimistöltä <Enter>
- Kela-ID:n löydät tilauksen tiedoista välityslaitteesta.
- "Tunnus on liitetty KELA-tilaukseen"
- Toista menettely seuraavien asiakkaiden kohdalla.
- Paina MENU poistuaksesi KELA-valikosta
- Perillä paina STOP. Kohdista asiakkaaille kuuluvat mahdolliset avustusmaksut kohdassa LISÄMAKSUT samaan tapaan, kuin ohjeen aikaisemmassa vaiheessa.
- Valitse omavastuun maksu paina OMAV

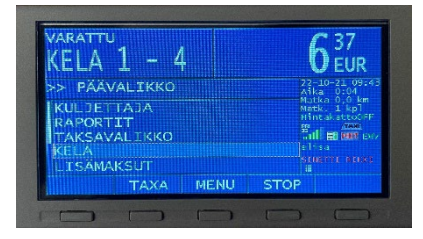

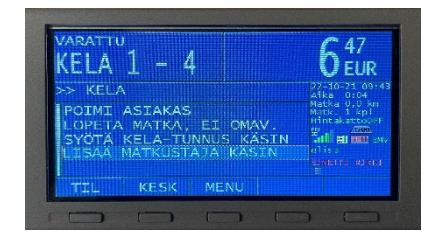

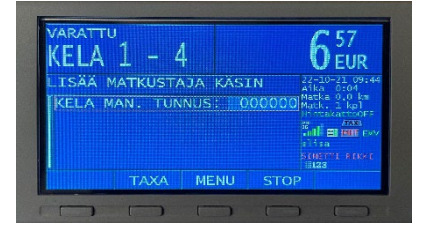

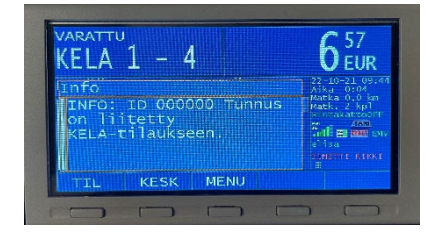

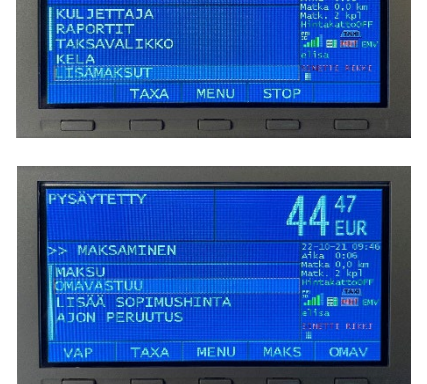

EUR

ELA 1 - 4

- Valitse ensin poisjäävä matkustaja tilaustunnuksen (Kela-ID) perusteella ja paina <**OK**>
- Huomio, että järjestys saattaa olla eri kuin kyytiin tullessa.
- Valitse omavastuun maksutapa. Mikäli vuotuinen omavastuuosuus on täyttynyt, paina 0.00
- Tulosta kuitti omavastuuosuudesta,
  paina KIRJ
- Omavastuukuitti on annettava, vaikka vuotuinen omavastuuosuus on täynnä, eikä asiakkaalle jää mitään maksettavaa.
- Jatka laskutettavaan osuuteen, paina <OK>

- Tulosta kuitti KELA-laskutusosuudesta, paina KIRJ
- Siirry takaisin taksalle ja jatka matkaa painamalla
   TAXA tai paina STOP mikäli seuraava asiakas jää pois samassa osoitteessa. Muista mahdolliset avustusmaksut myös muille matkustajille.
- Toista omavastuun käsittely kuten edellä
- Tulosta kuitti viimeisen asiakkaan KELA-laskutusosuudesta, paina VAP

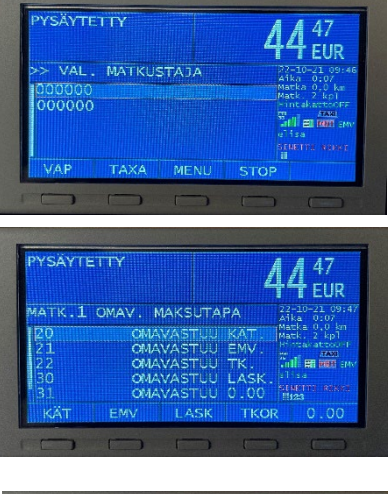

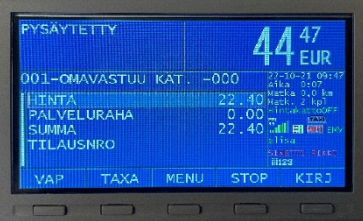

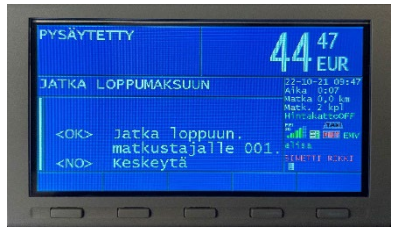

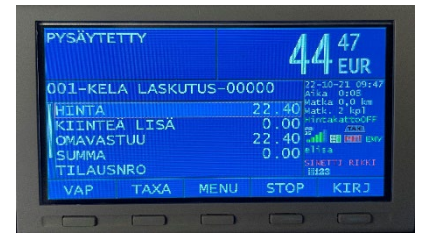

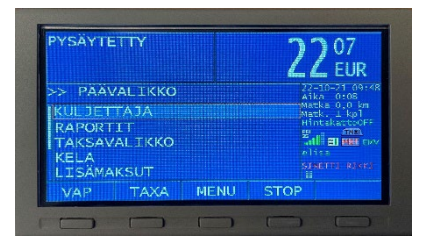

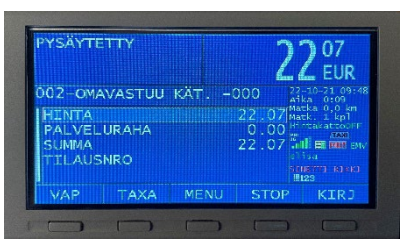

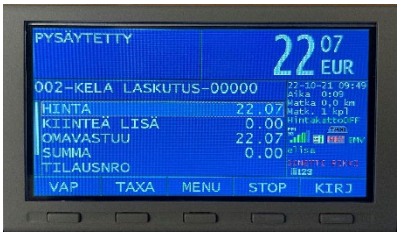

## Jos haluat syöttää Kela-tilaustunnuksen ennen kyydin aloittamista:

• Siirry päävalikossa riville KELA ja paina <OK>.

- Valitse SYÖTÄ KELA-TUNNUS KÄSIN ja paina <OK>.
- Näppäile asiakkaan 6-numeroinen Kela– tilaustunnus (Kela-ID) ja paina numeronäppäimistöltä <Enter>

- Poistu KELA -valikosta painamalla MENU
- Käynnistä oikea KELA-taksa sovittuna noutoaikana tai kun asiakas nousee kyytiin.
- Valitse matkustajan tilaustunnus ja paina **<OK>.**
- Aja perille ja toista omavastuun käsittely sekä maksaminen, kuten edellisessä esimerkissä.

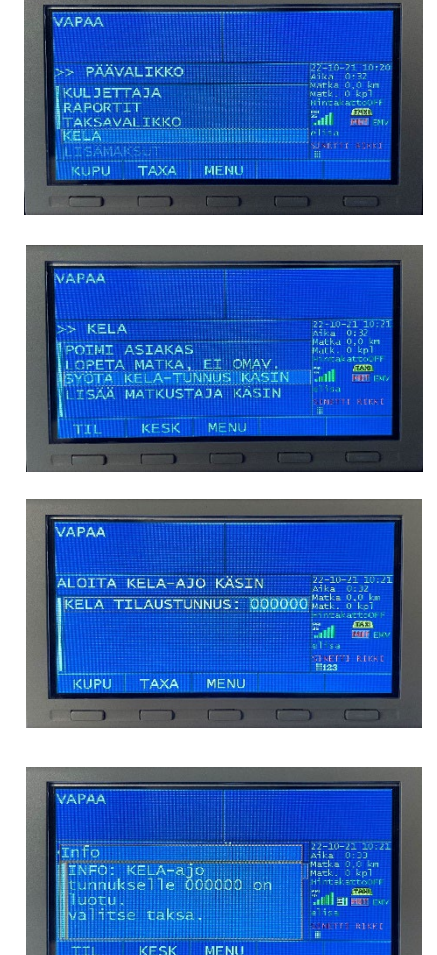

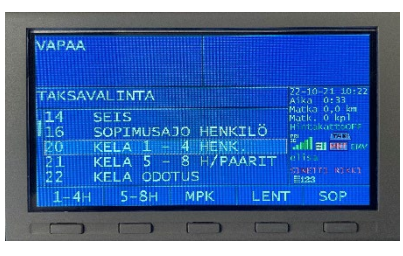

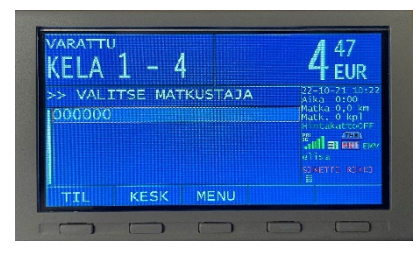

## Erikoistilanne: Peruutetun KELA-tilauksen poistaminen taksamittarista

- Mikäli KELA-tilauskeskus peruuttaa jo hyväksytyn ajotarjouksen, tulee tilaustiedot poistaa taksamittarilta ennen seuraavaa kyytiä. Ellei tilaustietoja poisteta, taksamittari edellyttää matkustajan valintaa ja käsittelee kyydin KELA-laskutuksena.
- Kuvassa punaisella ympyröity symboli on näkyvissä, mikäli mittariin on siirtynyt tilaustietoja ajotarjouksesta.

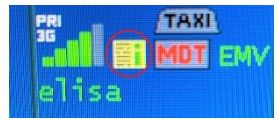

• Siirry KESKUS ja paina <OK>

VARATTU KELA 1 - 4 A 77 KELA 1 - 4 A 77 KELA 1 - 4 A 77 KELA 1 - 4 A 77 KELA 2002 KELA 2002 KELA

• Valitse PERUUTA TILAUS ja paina <OK>

• Tyhjennä tilaustiedot paina < OK>

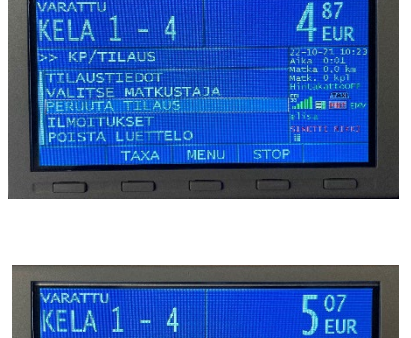

nil es mus

sta: i tilaustieto etään